# Mayfield City Schools Existing Parents/Students Annual Update OLR

Annual Student Information Update - REQUIRED TO BE COMPLETED BY A RESIDENTIAL LEGAL GUARDIAN

This applies to <u>ALL</u> families, even if you recently enrolled a new student for the upcoming school year during the spring open enrollment for preschool and kindergarten.

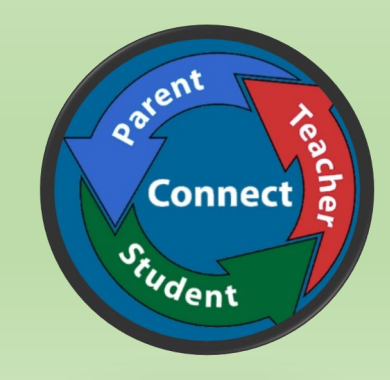

# Access the Parent Portal from our website:

www.mayfieldschools.org > MENU > Infinite Campus Parent/Student Portal

**Infinite Campus Parent Portal Login** 

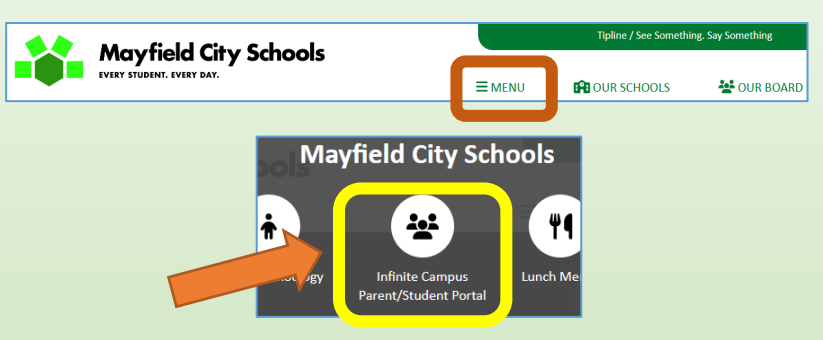

Please do NOT use your handheld device for completing the Annual Update.

If you need assistance with your Portal username and password, please email: <u>ichelp@mayfieldschools.org</u>

For help with the registration itself, contact our Registrar @ 440-995-7243 rbell@mayfieldschools.org Once logged into the Parent Portal, click on **MORE**, then click **"Annual Update/Registration"** 

| More Annual Upd                                                                                                    | ate / Registr                                  | ation                      |
|----------------------------------------------------------------------------------------------------|------------------------------------------------|----------------------------|
| K More   Online Registration                                                                                                    |                                                |                            |
| Complete ANNUAL UPDATE for current school year here. This must be completed before the first Grade information will not be accessible until this is submitted and approved. If you need to enror do so within the Annual Update by clicking on "Add New Student" in the student tab. | t day of school. Sche<br>Il a new student, you | edule and<br>I are able to |
| NAME                                                                                                    | STATUS                                         | ACTION                     |
| 24-25 ANNUAL UPDATE                                                                                                    | REQUIRED                                       | Start                      |

Select START for the 24-25 Annual Update (or if you have started already, click 'Continue' to finish) \*\* <u>PLEASE NOTE</u>: Certain restrictions to see schedules, grades, attend field trips and other school activities will not be accessible or permitted until this is completed. \*\*

> Verify students are included in app and "Click here to begin the Annual Update and/or add a new student"

Updates can only be made for the students with 'YES' in the "included in new App?". The student must be a member of this particular household and you must be marked as a legal guardian. If the "Reason for not included" seems incorrect, please contact Registration @ 440-995-7243.

If a student belongs to two separate households (in case of shared parenting), only the primary Mayfield residential parent will be able to complete the Annual Update. The Non-Household parent can only update their own information.

- Write down the Application Number for any future reference.
- Type in your first and last name as it appears.
- Sign your name (drag mouse) on the line.
- Click SUBMIT

•

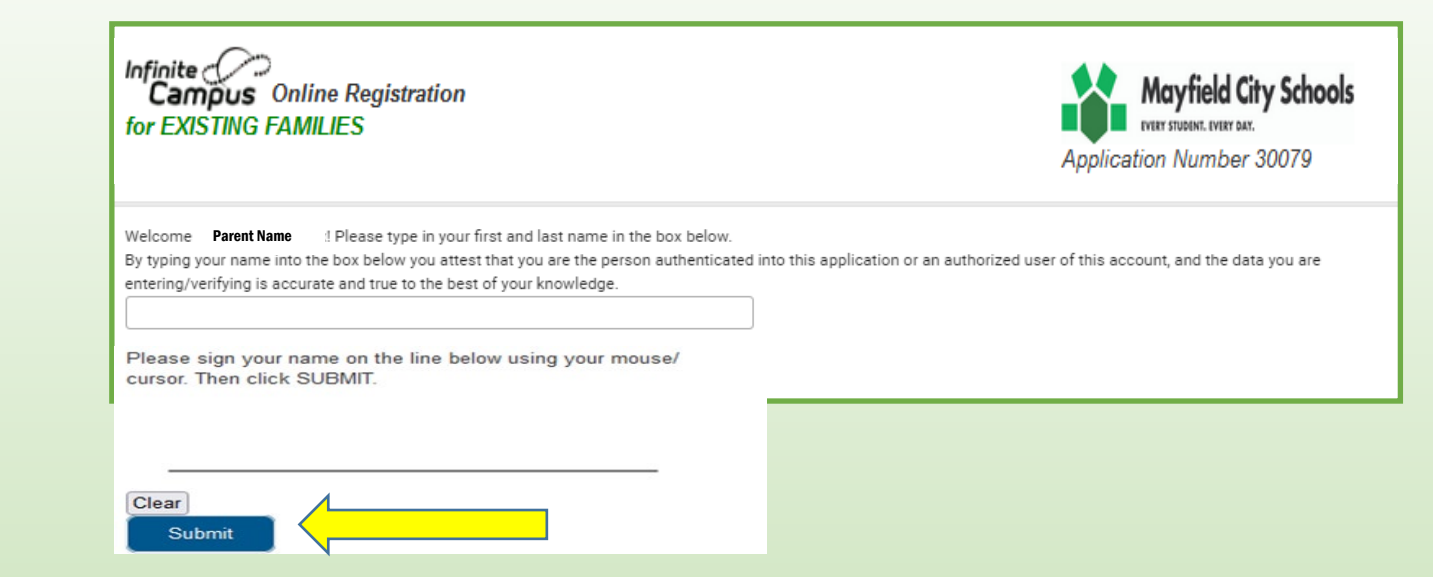

Infinite Campus Online Registration for EXISTING FAMILIES

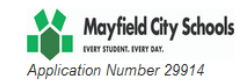

#### This application is for EXISTING FAMILIES with current students in the Mayfield City Schools completing the required Annual Update with option to add a NEW student

#### ONLY THE LEGAL RESIDENTIAL Guardian can complete this application!

Please review and update all information that is currently in our system. When you get to the STUDENT TAB, review/edit each existing student, then if you are registering a <u>new</u> student, click 'ADD NEW STUDENT' and provide the necessary information and items for a new student registration.

Required documents to be scanned and uploaded for a new student to an existing family include:

- Original Birth Certificate
- Student Immunization Record
- Medical/Medication information if applicable
- · Release of Records form if student is coming from a previous school
- Any legal guardian documentation if applicable

Note: The district will receive the data exactly as it is entered. Please be careful of spelling, capitalization and punctuation. If you need assistance, please call Registrar, Rachel Bell at 440-995-7243, or email rbell@mayfieldschools.org.

We highly recommend this be done on a computer/laptop and not a handheld device.

Click BEGIN below to start the process. Be sure to click SAVE AND CONTINUE before leaving the application. You may return to the application from your parent portal > MORE > Annual Update > click Start for the 'In Progress' application.

Read instructions, then click **BEGIN** 

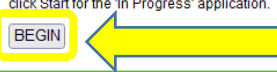

# Information that is already in our system will load – please be patient as this may take a few seconds.

Each section must be done **in order** and is not possible to move to the next panel without using the **Previous**, **Next** or **Save/Continue** buttons. Review and update information at each prompt.

Please be careful of spelling, capitalization and punctuation.

# **STUDENT(s) PRIMARY HOUSEHOLD:**

- \* This is the legal Mayfield residential address for students in this application \*
- Click the **Primary Household** tab to begin
- Verify Primary **phone** along with contact preference choices.
- Answer household status (rent/own) questions and provide information requested.
- If the address listed is no longer current, check the box and fill in the new address. For all new addresses it is required to upload your new mortgage/lease agreement, 2<sup>nd</sup> proof of residency and your current photo ID.
- Answer if there is another 'mailing address' used.

| Infinite                                                                                                    |                                                                                                    |                                                                                                    |
|----------------------------------------------------------------------------------------------------|----------------------------------------------------------------------------------------------------|----------------------------------------------------------------------------------------------------|
| *Indicates a required field                                                                                                    |                                                                                                    |                                                                                                    |
| Primary phone  Please review or enter your current Primary Household Phone Number.  If you use your cell phone as your home phone, enter that number here.  (     Description of Contact Preferences  Emergency - Marking this checkbox will use this method of contact for emergency messages  Attendance - Marking this checkbox will use this method of contact for attendance messages, such as those sent by the Atten Behavior - Marking this checkbox will use this method of contact for general school messages, such as those sent by the Behavior N  General - Marking this checkbox will use this method of contact for food service messages.  Teacher - Marking this checkbox will use this method of contact for food service messages.  Teacher - Marking this checkbox will use this method of contact for food service messages.  Teacher - Marking this checkbox will use this method of contact for teacher-sent messages, including messages regarding failt | ferences for this phone number.<br>ior General Food Service Teacher<br>COMPART COMPARIANCE<br>In comparison of the service of the service of the se | Home Address      The address we currently have in our system is:     Highland Hts. OH 44143      Check this box if the home address lated is no longer current.      It is required that Mayfield Schools has the most current Lease/Mortgage Agreement. Documents can be uploaded below if any of the following apply within this registration, or email to <u>rbel@mayfieldschools.org</u> ASAR      if your have recently moved, proof of ownership is required( mortgage/lease agreement, tax bill or closing document), along with a second proof of residency (using bill, pay stub or bank statement) with new address.      if your original photo ID provided to the school year, an updated lease is required(     may address within the last 60 days).      If your original photo ID provided to the school has expired, has a new name or address, please upload current photo ID.  PLEASE NOTE: ALL leases will be verified by the leasing agent. Failure to provide proper documentation may result in your existing student(s) to be withdrawn, or any new student not enrolled until proof of residency is received. |
| Household Status                                                                                                    |                                                                                                    | Upload new Mortgage Statement or Lease Agreement here<br>Updated Lease/Mortgage Agreement<br>Upload new 2nd Proof of Residency here<br>Utility Bill, PayStub or Bank Statement<br>Upload current Photo ID here<br>Current Photo ID                                                                                                    |
| * Do you have a secondary residence or own property outside the Mayfield School District? Yes - we have a secondary residential/property owned address No - there is no secondary residential/property owned address                                                                                                    | <ul> <li>Mailing Address</li> <li>If you have a PO Be box and provide the</li> <li>The household</li> </ul>                                                                                                    | ox (or another mailing address) that you prefer all mailings from Mayfield City Schools be sent to, please uncheck this<br>a separate mailing address for your household, then dick "Save".<br>has no separate Mailing Address                                                                                                    |

# **PARENT/GUARDIAN:**

- Click the EDIT/REVIEW to access the information for each person listed. If highlighted in yellow, you will not be able to proceed until you select Edit/Review and complete this section.
- **DEMOGRAPHICS**: Verify your name, and birthdate and if said parent still lives at the address listed.
- If parent no longer is part of this household, uncheck the box and provide new address for said parent (optional)
- Mayfield Schools must have any parent in the system that has legal rights to school information for a student within this application. IF we do NOT currently have a Non-Household parent in Infinite Campus, please click ADD NEW PARENT.
- **IF we HAVE** the non-household parents information, please **DO NOT ADD THEM again**.

| finite<br>Campus Online Re<br>or EXISTING FAMILIES                                                                                                    | gistration                                                                                                    |                                                                                                    |                                                                                                    |                                                                                                    | Application Number 29914                                                                                                    | ools |
|----------------------------------------------------------------------------------------------------|----------------------------------------------------------------------------------------------------|----------------------------------------------------------------------------------------------------|----------------------------------------------------------------------------------------------------|----------------------------------------------------------------------------------------------------|----------------------------------------------------------------------------------------------------|------|
| indicates a required field                                                                                                    |                                                                                                    |                                                                                                    |                                                                                                    |                                                                                                    |                                                                                                    |      |
| Student(s) Primary H                                                                                                    | Household                                                                                                    | ▼ Parent/Guaro                                                                                              | dian Emer                                                                                                    | gency Contact                                                                                                    | Student                                                                                                    | 1    |
|                                                                                                    |                                                                                                    |                                                                                                    |                                                                                                    |                                                                                                    |                                                                                                    | 1    |
| Parent/Guardian                                                                                                    | ]                                                                                                    |                                                                                                    |                                                                                                    |                                                                                                    |                                                                                                    | 1    |
| First Name L                                                                                                    | ast Name                                                                                                    | Gender                                                                                                    | Completed                                                                                                    | Record Type                                                                                                    |                                                                                                    | 1    |
| Parent 1                                                                                                    |                                                                                                    | F                                                                                                    |                                                                                                    | Existing                                                                                                    | Edit/Review                                                                                                    | 1    |
| Parent 2                                                                                                    |                                                                                                    | м                                                                                                    |                                                                                                    | Existing                                                                                                    | Edit/Review                                                                                                    | 1    |
| Prease note below regar<br>to a student's informative<br>* IF we do NOT ha<br>* IF information for<br>on MORE > Family.<br>Yellow - Indicates that person | ang any NON-Hor<br>20:<br>ve the Non-Househo<br>r an existing Non-Ho<br>Information. If assis<br>rson is missing requ<br>is completed. | usenoid Parent w<br>old parent already i<br>usehold parent new<br>tance is needed, p<br>ired information. C | no goes not live in t<br>n our system, please o<br>ids updated in our sy<br>ease contact Rachel B<br>lick the blue Edit/Rev | the primary residential bits of the primary residential bits of the primary residential bits of the primary of the primary of | oureenor put has adjuctional rights<br>GUARDIAN and enter their information,<br>pin to their OWN parent portal and click<br>nue.        |      |
| arent/Guardian N                                                                                                    | lame:                                                                                                    |                                                                                                    |                                                                                                    |                                                                                                    |                                                                                                    |      |
| This section is for<br>If a parent (resid<br>information in Ir<br>system, go back<br>Only the legal M<br><b>Please comple</b>                             | or parents/guardi<br>dential or non-cu<br>ifinite Campus, a<br>: to the Parent/Gu<br>layfield residentia                               | ans with legal right<br>stodial) has lega<br>and the most cur<br>uardian tab and<br>al parent/guardia       | ghts to see studen<br>il rights to see stud<br>rent legal documer<br>dick ADD NEW PAI<br>in may update a cu                 | t educational informatic<br>dent educational inform<br>Itation must be provide<br>RENT.<br>urrent students informa                                                                                                    | on.<br>nation, Mayfield Schools must have their<br>ad if applicable. If they are currently NOT in our<br>ation or enroll a new student. |      |

**Birth Dat** 

Please check this box ONLY IF

### If Unchecked, please provide address of non-household parent

| U I I not provide an address                                                                                                    | ior this parent                                                      |                                               |                             |                                                                       |                                                                             |                              |
|----------------------------------------------------------------------------------------------------|----------------------------------------------------------------------|-----------------------------------------------|-----------------------------|-----------------------------------------------------------------------|-----------------------------------------------------------------------------|------------------------------|
| Please use the address editor below to enter your addr<br>"Save".<br>Please do not enter the entire address into the street r<br>Example: If you live at 1234 East Sesame Street, 123<br>Name Only field, and St should be entered in the St,Av | ess. You will s<br>1ame field.<br>14 should be ei<br>e,Blvd,etc. fie | ee the formatted<br>ntered into the St<br>ld. | postal addre<br>reet Number | ss below in the viewer. Once your field, E should be entered into the | address appears as it should on U.S<br>first N,S,E,W field, Sesame should i | 5. Postal Ma<br>be entered i |
| Number Prefix (North/South/East/West)                                                                                                    | Street                                                               |                                               |                             | Tag (Enter St, Rd, Dr, etc HERE)                                      | Direction (North/South/East/West)                                           | Apartment                    |
| * *                                                                                                    |                                                                      |                                               | •                           | *                                                                     | ~                                                                           |                              |
| City                                                                                                    | State                                                                | Zip                                           | Ext.                        | County                                                                |                                                                             |                              |
| Clear Address<br>Fields                                                                                                    | *                                                                    |                                               |                             |                                                                       |                                                                             |                              |
| Crick on your address in cappears in box                                                                                                    |                                                                      |                                               |                             |                                                                       |                                                                             |                              |
| Phone Number (                                                                                                    |                                                                      |                                               |                             |                                                                       |                                                                             |                              |
| Next >                                                                                                    |                                                                      |                                               |                             |                                                                       |                                                                             |                              |

# **PARENT/GUARDIAN (Cont'd):**

- Verify all contact information and • check Contact Preferences boxes. Do not forget to check the boxes for your email.
- Please only enter a secondary email • address if it is different than your first (primary) email.
- Click **NEXT** .
- **Answer** Military Impact Aid question •
- Click Save/Continue •

| * Indicator a required field                                          | 1                                  |                                  |                                                              |                               |                                               |                                                   |                                      |                                |      |
|-----------------------------------------------------------------------|------------------------------------|----------------------------------|--------------------------------------------------------------|-------------------------------|-----------------------------------------------|---------------------------------------------------|--------------------------------------|--------------------------------|------|
| indicates a required field                                            | 1                                  |                                  |                                                              |                               |                                               |                                                   |                                      |                                |      |
| 🗸 Student(s) Primar                                                   | y Household <b>Parent/Guard</b> i  | lian SEmergency Contact          | Student Complet                                              | ed                            |                                               |                                                   |                                      |                                |      |
| <ul> <li>Contact Information</li> </ul>                               | 1                                  |                                  |                                                              |                               |                                               |                                                   |                                      |                                |      |
| At least one Phone                                                    | Number is required *               |                                  |                                                              |                               |                                               |                                                   |                                      |                                |      |
| Acteast one Phone                                                     | i Number is required.              |                                  |                                                              |                               |                                               |                                                   |                                      |                                |      |
|                                                                       |                                    |                                  |                                                              |                               |                                               |                                                   |                                      |                                |      |
| Enter the contact i                                                   | nformation and how you'd prefer to | o receive the different types of | messages we will                                             |                               |                                               |                                                   |                                      |                                |      |
| Enter the contact i send you.                                         | nformation and how you'd prefer to | o receive the different types of | messages we will                                             |                               | Contac                                        | t Preferen                                        | ces                                  |                                |      |
| Enter the contact i<br>send you.                                      | nformation and how you'd prefer to | o receive the different types of | messages we will                                             | Emergency                     | Contac                                        | t Preferen<br>e Behavior                          | ces<br>r General                     | Food<br>Service                | Tead |
| Enter the contact i<br>send you.<br>Cell Phone                        | nformation and how you'd prefer to | o receive the different types of | messages we will<br>Voice                                    | Emergency<br>🔽                | Contac<br>Attendance                          | t Preferen<br>e Behavior<br>V                     | ces<br>r General<br>🔽                | Food<br>Service                | Tead |
| Enter the contact i<br>send you.<br>Cell Phone                        | nformation and how you'd prefer to | o receive the different types of | messages we will<br>Voice<br>(SMS)Text                       | Emergency<br>V                | Contac<br>Attendance<br>V                     | t Preferen<br>e Behavior<br>V                     | ces<br>r General<br>V                | Food<br>Service<br>V           | Teac |
| Enter the contact i<br>send you.<br>Cell Phone<br>Work Phone          | nformation and how you'd prefer to | o receive the different types of | messages we will<br>Voice<br>(SMS)Text<br>Voice              | Emergency<br>2<br>2           | Contac<br>Attendance<br>V<br>V                | t Preferen<br>e Behavior<br>V<br>V                | ces<br>r General<br>V<br>V           | Food<br>Service<br>2<br>2      | Tead |
| Enter the contact i<br>send you.<br>Cell Phone<br>Work Phone          | nformation and how you'd prefer to | o receive the different types of | messages we will<br>Voice<br>(SMS)Text<br>Voice<br>(SMS)Text | Emergency<br>V<br>V<br>V      | Contac<br>Attendance<br>V<br>V<br>V           | t Preferen<br>e Behavior<br>V<br>V<br>V           | ces<br>r General<br>V<br>V<br>V      | Food<br>Service<br>V<br>V      |      |
| Enter the contact i<br>send you.<br>Cell Phone<br>Work Phone<br>Email | nformation and how you'd prefer to | o receive the different types of | messages we will<br>Voice<br>(SMS)Text<br>Voice<br>(SMS)Text | Emergency<br>V<br>V<br>V<br>V | Contac<br>Attendance<br>V<br>V<br>V<br>V<br>V | t Preferen<br>e Behavior<br>V<br>V<br>V<br>V<br>V | ces<br>r General<br>V<br>V<br>V<br>V | Food<br>Service<br>V<br>V<br>V |      |

Attendance - Marking this checkbox will use this method of contact for attendance messages, such as those sent by the Attendance Dialer Wizard. Behavior - Marking this checkbox will use this method of contact for behavior messages, such as those sent by the Behavior Messenger Wizard. General - Marking this checkbox will use this method of contact for general school messages, such as those sent by the school or district. Teacher - Marking this checkbox will use this method of contact for teacher-sent messages, including messages regarding failing grades and missing assignments.

Next ⊁

#### Military Impact Aid

Is either parent/guardian an active member in the Armed Forces, National Guard or Reserves?

Federal Impact Aid (FIA) Section 8003 Grant Information.

YES, this individual is a member of the Armed Forces or National Guard.

NO, this individual is not a member of the Armed Forces or National Guard.

Previous

Cancel Save/Continue

# **EMERGENCY CONTACT:**

- 1 Emergency Contacts is **required**! This can be a family member, neighbor, friend, co-worker, etc.
- This must be someone OTHER than the parent/guardian listed on the previous tab.
- If you have listed a parent with legal rights to educational information (ex: non-household parent), please click on Edit/Review and check the box "This person is no longer an Emergency Contact for any students in this family" and make sure we have them entered as a parent/guardian. Emergency contacts do not have any access to school information.

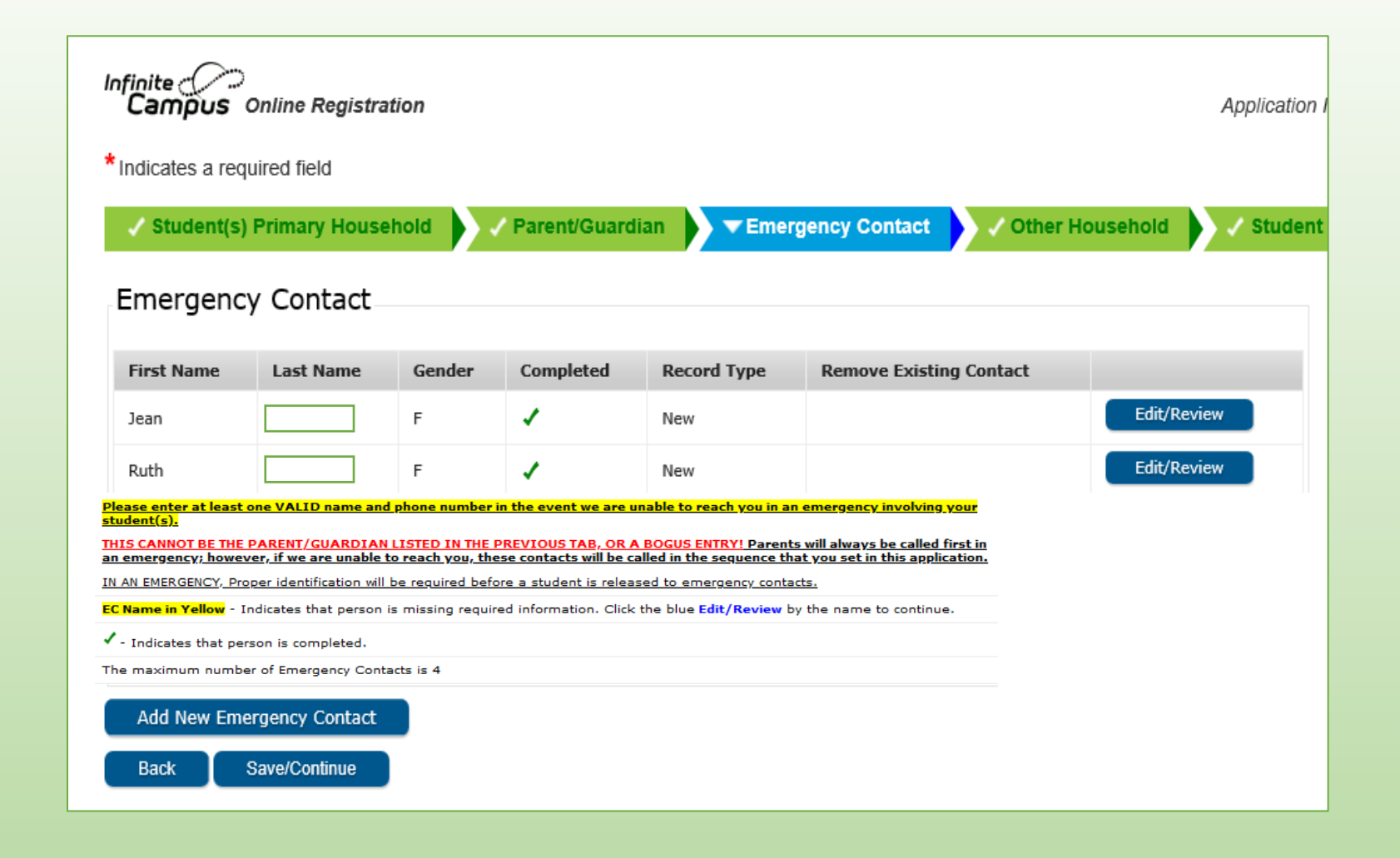

# **STUDENT:**

- Click Edit/Review for each student.
- If the student's name is highlighted in yellow, click Edit/Review to complete the required information.
- You cannot submit the application until a green checkmark is in each Completed column.
- Verify all **demographics** information.
- If student is in grades 9-12, please enter the student's personal email address.

| First<br>Name                                         | Last<br>Name                                            | Gender                                         | School                                                                   | Completed                                            | Record<br>Type                 | Linked to Campus<br>Name     |
|-------------------------------------------------------|---------------------------------------------------------|------------------------------------------------|--------------------------------------------------------------------------|------------------------------------------------------|--------------------------------|------------------------------|
| Stude                                                 | nt Name                                                 | F                                              | Mayfield High<br>School                                                  | 1                                                    | Existing                       | Edit/Review                  |
| Stude                                                 | nt Name                                                 | м                                              | Mayfield Middle<br>School                                                | 1                                                    | Existing                       | Edit/Review                  |
| Stude                                                 | ent Name                                                | м                                              | Millridge School                                                         |                                                      | Existing                       | Edit/Review                  |
| <u>Select Edit</u><br>If you are<br><b>Yellow</b> - I | t <u>/Review</u> to r<br>enrolling a N<br>ndicates that | eview and an<br>ew student, s<br>person is mis | swer questions for eac<br>elect ADD NEW STUDE<br>ssing required informat | h existing stud<br>NT button belo<br>tion. Click the | lent.<br>ow.<br>blue Edit/Revi | iew by the name to continue. |

Student information must be done in order and completed for each student. Please enter or verify all information and correct if necessary.

#### Please enter the student's name <u>exactly</u> as it appears on the birth certificate.

If your student has two last names, please enter both in the box marked "last name". Enter both names without a dash in between.

| Legal First Name  | First           | * | Gender        | Female 🗸 * |    | Enrollment Grade    | 10 | × * |
|-------------------|-----------------|---|---------------|------------|----|---------------------|----|-----|
| Legal Middle Name | Middle          |   | Birth Date    |            | ā* |                     |    |     |
| Legal Last Name   | Last            | * | Birth COUNTRY |            | ~  | TOR OTTICE OSE ONET |    | *   |
| Suffix            | ×               |   | Birth CITY    | Mayfield   | *  |                     |    |     |
| Nickname          |                 |   |               |            |    |                     |    |     |
| Student PERSONAL  | . email address |   |               | *          |    |                     |    |     |
|                   |                 |   |               |            |    |                     |    |     |

# **HOUSING:**

• Answer if student is experiencing homelessness.

# **RELATIONSHIPS – PARENT/GUARDIANS**

- Complete:
  - Parent relationships
  - One parent must be marked **Guardian**
  - Select if parent legally can receive mailings, portal access and school notifications. If these boxes are not checked, no communication will be sent to said parent.
  - Enter contact sequence
  - If parent no longer has any legal rights to student, check the 'No Relationship' box
  - Enter who the Child Resides
     With & the Birth Parents Status

| ● This                                                                                                    | s student DOES                                                                                                    | NOT hav                                                                                                    | e a fixed,                                                                                                    | , regular,                                                                                                    | , and ade                                                                                                    | equate nig                                                                                                    | ghttime residenc                                                                                                    | e. Stu                                                                                      | dent is exp                                                                                                    | erienci                                                                                  | ing hor                                                                                                    | melessness                                                                                     |
|----------------------------------------------------------------------------------------------------|----------------------------------------------------------------------------------------------------|----------------------------------------------------------------------------------------------------|----------------------------------------------------------------------------------------------------|----------------------------------------------------------------------------------------------------|----------------------------------------------------------------------------------------------------|----------------------------------------------------------------------------------------------------|----------------------------------------------------------------------------------------------------|---------------------------------------------------------------------------------------------|----------------------------------------------------------------------------------------------------|------------------------------------------------------------------------------------------|----------------------------------------------------------------------------------------------------|------------------------------------------------------------------------------------------------|
| O This                                                                                                    | s student <b>HAS</b> a                                                                                                    | a fixed, re                                                                                                    | egular, an                                                                                                    | d adequ                                                                                                    | ate night                                                                                                    | time resi                                                                                                    | dence.                                                                                                    |                                                                                             |                                                                                                    |                                                                                          |                                                                                                    |                                                                                                |
|                                                                                                    |                                                                                                    |                                                                                                    |                                                                                                    |                                                                                                    |                                                                                                    |                                                                                                    |                                                                                                    |                                                                                             |                                                                                                    |                                                                                          |                                                                                                    |                                                                                                |
| *Please                                                                                                    | e select the opti                                                                                                    | ion that b                                                                                                    | est repre                                                                                                    | sents the                                                                                                    | e student                                                                                                    | t's current                                                                                                    | temporary hou                                                                                                    | sing sit                                                                                    | tuation.                                                                                                    |                                                                                          |                                                                                                    |                                                                                                |
|                                                                                                    |                                                                                                    |                                                                                                    |                                                                                                    |                                                                                                    |                                                                                                    |                                                                                                    |                                                                                                    |                                                                                             |                                                                                                    |                                                                                          |                                                                                                    |                                                                                                |
| Homel                                                                                                    | ess Selections                                                                                                    |                                                                                                    |                                                                                                    |                                                                                                    |                                                                                                    |                                                                                                    |                                                                                                    |                                                                                             |                                                                                                    |                                                                                          |                                                                                                    | v *                                                                                            |
|                                                                                                    |                                                                                                    |                                                                                                    |                                                                                                    |                                                                                                    |                                                                                                    |                                                                                                    |                                                                                                    |                                                                                             |                                                                                                    |                                                                                          |                                                                                                    |                                                                                                |
|                                                                                                    |                                                                                                    |                                                                                                    |                                                                                                    |                                                                                                    |                                                                                                    |                                                                                                    |                                                                                                    |                                                                                             |                                                                                                    |                                                                                          |                                                                                                    |                                                                                                |
|                                                                                                    |                                                                                                    |                                                                                                    |                                                                                                    |                                                                                                    |                                                                                                    |                                                                                                    |                                                                                                    |                                                                                             |                                                                                                    |                                                                                          |                                                                                                    |                                                                                                |
|                                                                                                    |                                                                                                    |                                                                                                    |                                                                                                    |                                                                                                    |                                                                                                    |                                                                                                    |                                                                                                    |                                                                                             |                                                                                                    |                                                                                          |                                                                                                    |                                                                                                |
|                                                                                                    |                                                                                                    |                                                                                                    |                                                                                                    |                                                                                                    |                                                                                                    |                                                                                                    |                                                                                                    |                                                                                             |                                                                                                    |                                                                                          |                                                                                                    |                                                                                                |
| lationaliza Deveat/C                                                                                                    |                                                                                                    |                                                                                                    |                                                                                                    |                                                                                                    |                                                                                                    |                                                                                                    |                                                                                                    |                                                                                             |                                                                                                    |                                                                                          |                                                                                                    |                                                                                                |
| lationships - Parent/G                                                                                                    | luardians                                                                                                    |                                                                                                    |                                                                                                    |                                                                                                    |                                                                                                    |                                                                                                    |                                                                                                    |                                                                                             |                                                                                                    |                                                                                          |                                                                                                    |                                                                                                |
|                                                                                                    |                                                                                                    |                                                                                                    |                                                                                                    |                                                                                                    |                                                                                                    |                                                                                                    |                                                                                                    |                                                                                             |                                                                                                    |                                                                                          |                                                                                                    |                                                                                                |
|                                                                                                    |                                                                                                    |                                                                                                    |                                                                                                    |                                                                                                    |                                                                                                    |                                                                                                    |                                                                                                    |                                                                                             |                                                                                                    |                                                                                          |                                                                                                    |                                                                                                |
|                                                                                                    |                                                                                                    |                                                                                                    |                                                                                                    |                                                                                                    |                                                                                                    |                                                                                                    |                                                                                                    |                                                                                             |                                                                                                    |                                                                                          |                                                                                                    |                                                                                                |
| t laast one newcon muu                                                                                                    | et ha chacked as Cu                                                                                                    | uandian                                                                                                    |                                                                                                    |                                                                                                    |                                                                                                    |                                                                                                    |                                                                                                    |                                                                                             |                                                                                                    |                                                                                          |                                                                                                    |                                                                                                |
| t least one person mus                                                                                                    | st be checked as Gi                                                                                                    | uardian.                                                                                                    |                                                                                                    |                                                                                                    |                                                                                                    |                                                                                                    |                                                                                                    |                                                                                             |                                                                                                    |                                                                                          |                                                                                                    |                                                                                                |
| t least one person mus<br>**If there is legal docu                                                                                                    | <b>st be checked as Gu</b><br>umentation designa                                                                                                    | <b>uardian.</b><br>ating any pe                                                                                                    | erson with rig                                                                                                    | ghts to edu                                                                                                    | ucational in                                                                                                    | formation f                                                                                                    | or this student, they                                                                                                    | must be                                                                                     | e in our stude                                                                                                    | ent syste                                                                                | em as a p                                                                                                  | parent. If we d                                                                                |
| t least one person mus<br>**If there is legal docu<br>ave their information a                                                                                                    | st be checked as Gu<br>umentation designa<br>already in our system                                                                                                    | <b>uardian.</b><br>ating any pe<br>m, go back                                                                                                    | erson with rig<br>to the Pare                                                                                                    | ghts to edu<br>nt/Guardia                                                                                                    | ucational in<br>an tab and o                                                                                                    | formation fo                                                                                                    | or this student, they<br>W PARENT. ***                                                                                                    | must be                                                                                     | e in our stude                                                                                                    | ent syste                                                                                | im as a p                                                                                                  | parent. If we d                                                                                |
| t least one person mus<br>**If there is legal docu<br>ave their information a<br>ease indicate relations                                                                                                    | st be checked as Gu<br>umentation designa<br>already in our syster<br>ship to the student,                                                                                                    | uardian.<br>ating any pe<br>m, go back<br>, check the ;                                                                                                    | erson with rig<br>to the Pare<br>appropriate                                                                                                    | ghts to edu<br>nt/Guardia<br>rights for e                                                                                                    | ucational in<br>an tab and o<br>each one, a                                                                                                    | formation fo<br>click ADD NE<br>and select th                                                                                                    | or this student, they<br>W PARENT. ***<br>he sequence these (                                                                                                    | must be                                                                                     | e in our stude<br>are to be call                                                                                                    | ent syste<br>ed in an                                                                    | em as a p                                                                                                  | parent. If we d                                                                                |
| t least one person mus<br>**If there is legal docu<br>ave their information a<br>ease indicate relations                                                                                                    | st be checked as Gu<br>umentation designa<br>already in our syster<br>ship to the student,                                                                                                    | uardian.<br>ating any pe<br>m, go back<br>, check the a                                                                                                    | erson with rig<br>: to the Pare<br>appropriate                                                                                                    | ghts to edu<br>nt/Guardia<br>rights for e                                                                                                    | ucational in<br>an tab and o<br>each one, a                                                                                                    | formation fo<br>click ADD NE<br>and select th                                                                                                    | or this student, they<br>W PARENT, ***<br>he sequence these (                                                                                                    | must be                                                                                     | e in our stude<br>are to be call                                                                                                    | ent syste<br>ed in an                                                                    | em as a p<br>emerge                                                                                        | parent. If we d                                                                                |
| t least one person mus<br>**If there is legal docu<br>ave their information a<br>ease indicate relations                                                                                                    | st be checked as Gu<br>umentation designa<br>already in our system<br>ship to the student,                                                                                                    | uardian.<br>ating any pe<br>m, go back<br>check the a                                                                                                    | erson with rig<br>to the Pare<br>appropriate                                                                                                    | ghts to edu<br>nt/Guardia<br>rights for e                                                                                                    | ucational in<br>an tab and o<br>each one, a                                                                                                    | formation fo<br>click ADD NE<br>and select th                                                                                                    | or this student, they<br>W PARENT. ***<br>he sequence these o                                                                                                    | must be                                                                                     | e in our stude<br>are to be call                                                                                                    | ent syste                                                                                | emerge                                                                                                    | parent. If we d                                                                                |
| t least one person mus<br>**If there is legal docu<br>ave their information a<br>ease indicate relations<br>Name                                                                                                    | st be checked as Gu<br>umentation designa<br>already in our syster<br>ship to the student,<br>Relationship <sup>a</sup>                                                                                                    | uardian.<br>ating any pe<br>m, go back<br>, check the :                                                                                                    | erson with rig<br>to the Pare<br>appropriate<br>Guardian                                                                                                    | ghts to edu<br>nt/Guardia<br>rights for o<br>Mailing                                                                                                    | ucational in<br>an tab and o<br>each one, a<br>Portal                                                                                                    | formation fo<br>click ADD NE<br>and select th<br>Messenger                                                                                                 | or this student, they<br>W PARENT. ***<br>he sequence these of<br>Secondary House                                                                                                    | must be<br>contacts                                                                         | e in our stude<br>are to be call<br>ontact Sequer                                                                                                    | ent syste<br>ed in an<br>nce*                                                            | em as a p<br>emerge<br>OR                                                                                  | parent. If we d<br>ncy. *<br>No Relati                                                         |
| t least one person mus<br>**If there is legal docu<br>ave their information a<br>ease indicate relations<br>Name<br>Parent1                                                                                                    | st be checked as Gu<br>umentation designa<br>already in our syster<br>ship to the student,<br>Relationship <sup>a</sup><br>Mother                                                                                                    | uardian.<br>ating any pe<br>m, go back<br>, check the ;<br>*                                                                                                    | erson with rig<br>to the Pare<br>appropriate<br>Guardian                                                                                                    | ghts to edu<br>nt/Guardia<br>rights for o<br>Mailing                                                                                                    | ucational in<br>an tab and d<br>each one, a<br>Portal                                                                                                    | formation fo<br>click ADD NE<br>and select th<br>Messenger                                                                                                 | or this student, they<br>W PARENT. ***<br>he sequence these of<br>Secondary House!                                                                                                    | must be<br>contacts<br>cold Co                                                              | a in our stude<br>are to be call<br>pontact Sequer                                                                                                    | ent syste<br>ed in an<br>nce*                                                            | em as a p<br>emerge<br><mark>OR</mark><br>                                                                 | ncy. *                                                                                         |
| t least one person mus<br>**If there is legal docu<br>ave their information a<br>ease indicate relations<br>Name<br>Parent1<br>Parent2                                                                                                    | st be checked as Gu<br>umentation designa<br>already in our syster<br>ship to the student,<br>Relationship <sup>4</sup><br>Mother<br>Father                                                                                                    | ating any pe<br>m, go back<br>check the p<br>v                                                                                                    | erson with rig<br>to the Pare<br>appropriate<br>Guardian                                                                                                    | ghts to edu<br>nt/Guardia<br>rights for o<br>Mailing                                                                                                    | ucational in<br>an tab and o<br>each one, a<br>Portal I                                                                                                    | formation fr<br>click ADD NE<br>and select th<br>Messenger                                                                                                 | or this student, they<br>W PARENT. ***<br>he sequence these of<br>Secondary House                                                                                                    | must be                                                                                     | e in our stude<br>are to be call<br>ontact Sequen<br>2 v                                                                                                    | ent syste<br>led in an<br>nce*                                                           | em as a p<br>emerge<br>OR<br> <br>                                                                         | ncy. *                                                                                         |
| t least one person mus<br>**If there is legal docu<br>ave their information a<br>ease indicate relations<br>Name<br>Parent1<br>Parent2                                                                                                    | st be checked as Gu<br>umentation designa<br>slready in our system<br>ship to the student,<br>Relationship <sup>4</sup><br>Mother<br>Father                                                                                                    | ating any pe<br>m, go back<br>o check the a                                                                                                    | erson with rig<br>to the Pare<br>appropriate<br>Guardian                                                                                                    | ghts to edu<br>nt/Guardia<br>rights for o<br>Mailing                                                                                                    | Portal                                                                                                    | formation fr<br>click ADD NE<br>and select th<br>Messenger                                                                                                 | or this student, they<br>W PARENT. ***<br>he sequence these of<br>Secondary House<br>If these are no                                                                                                    | must be<br>contacts<br>cold Co<br>t chec                                                    | e in our stude<br>are to be call<br>ontact Sequen<br>1<br>2<br>ked, that                                                                                              | ent syste<br>led in an<br>nce*<br><b>perso</b> l                                         | em as a p<br>emerge<br>OR<br> <br> <br> <br><b>n will</b>                                                  | No Relati                                                                                      |
| t least one person mus<br>**If there is legal docu<br>ave their information a<br>ease indicate relations<br>Name<br>Parent1<br>Parent2<br>Description of Contact If                                                                                                    | st be checked as Gu<br>umentation designa<br>already in our syster<br>ship to the student,<br>Relationship <sup>4</sup><br>Mother<br>Father<br>Preferences                                                                                                    | uardian.<br>ating any pe<br>m, go back<br>o check the a<br>*                                                                                                    | erson with rig<br>to the Pare<br>appropriate<br>Guardian                                                                                                    | ghts to edu<br>nt/Guardia<br>rights for o<br>Mailing                                                                                                    | Portal In                                                                                                    | formation fr<br>click ADD NE<br>and select th<br>Messenger                                                                                                 | or this student, they<br>W PARENT. ***<br>he sequence these of<br>Secondary House<br>If these are no<br>portant schoo                                                                                                    | must be<br>contacts of<br>cold Co<br>t chec<br>l infor                                      | e in our stude<br>are to be call<br>ontact Sequen<br>1<br>2<br>ked, that<br>rmation tl                                                                                | ent syste<br>led in an<br>nce*<br>person<br>hrough                                       | m as a p<br>emerge<br>OR<br>I<br>I<br><b>n will</b><br>h maili                                             | No Relati                                                                                      |
| t least one person mus<br>**If there is legal docu-<br>ave their information a<br>ease indicate relations<br>Name<br>Parent1<br>Parent2<br>Description of Contact f<br>Suardian - Marking this                                                                                                    | st be checked as Gu<br>umentation designa<br>sheady in our syster<br>ship to the student,<br>Relationship <sup>a</sup><br>Mother<br>Father<br>Preferences<br>s checkbox will flag                                                                                                    | uardian.<br>ating any pe<br>m, go back<br>, check the :<br>*<br>*<br>*<br>*<br>*<br>*<br>*<br>*<br>*<br>*<br>*<br>*<br>*                                                                                                    | erson with rig<br>to the Pare<br>appropriate<br>Guardian                                                                                                    | ghts to edu<br>nt/Guardia<br>rights for o<br>Mailing                                                                                                    | Portal I<br>Portal I<br>the student                                                                                                    | formation fo<br>click ADD NE<br>and select th<br>Messenger                                                                                                 | or this student, they<br>W PARENT. ***<br>he sequence these of<br>Secondary Housef<br>If these are no<br>aportant school                                                                                                    | must be<br>contacts of<br>cold Co<br>t chec<br>l infor                                      | e in our stude<br>are to be call<br>ontact Sequen<br>1 v<br>2 v<br>ked, that<br>mation th<br>phone.                                                                   | ent syste<br>led in an<br>nce*<br>person<br>hrough                                       | emerge<br>OR<br>I<br>I<br>n will<br>h maili                                                                | No Relati                                                                                      |
| t least one person mus<br>**If there is legal docu<br>ave their information a<br>ease indicate relations<br>Name<br>Parent1<br>Parent2<br>Description of Contact If<br>Suardian - Marking this<br>Mailing - Marking this c                                                                                                    | st be checked as Gu<br>umentation designa<br>slready in our syster<br>ship to the student,<br>Relationship <sup>a</sup><br>Mother<br>Father<br>Preferences<br>s checkbox will flag th<br>heckbox will flag th                                                                                                    | uardian.<br>ating any per<br>m, go back<br>, check the s<br>this person<br>bis person to<br>a access to<br>be check the                                                                                                    | erson with rig<br>to the Pare<br>appropriate<br>Guardian                                                                                                    | ghts to edu<br>nt/Guardia<br>rights for<br>Mailing<br>uardian to<br>ailings for<br>portal to vis                                                           | Portal I<br>The student<br>the student<br>ew student                                                                                                    | formation fr<br>click ADD NE<br>and select th<br>Messenger<br>t.<br>t.<br>information                                                                      | or this student, they<br>W PARENT. ***<br>he sequence these<br>Secondary House<br>If these are no<br>portant school                                                                                                    | must be<br>contacts of<br>cold Co<br>t checc<br>l infor<br>attenda                          | e in our stude<br>are to be call<br>ontact Sequen<br>1 v<br>2 v<br>ked, that<br>mation th<br>phone.<br>nce, etc.). If                                                 | ent syste<br>led in an<br>nce*<br>person<br>hrough<br>there ar                           | emerge<br>oR<br>I<br>I<br>n will<br>h maili                                                                | No Relati                                                                                      |
| t least one person mus<br>**If there is legal docu<br>ave their information a<br>ease indicate relations<br>Name<br>Parent1<br>Parent2<br>Description of Contact If<br>Guardian - Marking this<br>Mailing - Marking this ch<br>for a person listed above<br>for a person listed above<br>for a person listed above                                                                                                    | st be checked as Gu<br>umentation designa<br>slready in our syster<br>ship to the student,<br>Relationship <sup>a</sup><br>Mother<br>Father<br>Preferences<br>s checkbox will flag th<br>heckbox will flag th<br>heckbox will provide<br>ve, this box should                                                                                                    | this person to access to operation                                                                                                    | erson with rig<br>to the Pare<br>appropriate<br>Guardian                                                                                                    | ghts to edu<br>nt/Guardia<br>rights for<br>Mailing<br>uardian to<br>ailings for<br>portal to vi-                                                           | Portal I<br>Portal I<br>with student<br>the student<br>ew student                                                                                                    | formation fr<br>click ADD NE<br>and select th<br>Messenger<br>t.<br>t.<br>information                                                                      | or this student, they<br>W PARENT. ***<br>he sequence these<br>Secondary House<br>If these are no<br>portant school                                                                                                    | must be<br>contacts a<br>cold Co<br>t chec<br>l infor<br>attenda                            | e in our stude<br>are to be call<br>ontact Sequen<br>1 v<br>2 v<br>ked, that<br>mation th<br>phone.<br>nce, etc.), If                                                 | ent syste<br>led in an<br>nce*<br>person<br>hrough<br>there ar                           | emerge<br>oR<br>I<br>I<br>h maili<br>re shared                                                             | No Relation                                                                                    |
| t least one person mus<br>**If there is legal docu-<br>ave their information a<br>ease indicate relations<br>Name<br>Parent1<br>Parent2<br>Description of Contact If<br>Suardian - Marking this c<br>Portal - Marking this choor a person listed above<br>Messenger - Marking the                                                                                                    | st be checked as Gu<br>umentation designa<br>already in our syster<br>ship to the student,<br>Relationship <sup>41</sup><br>Mother<br>Father<br>Preferences<br>s checkbox will flag th<br>heckbox will provide<br>ve, this box should<br>his checkbox will fla                                                                                                    | this person to be checked ag this person to be checked ag this person to b                                                                                                    | erson with rig<br>to the Pare<br>appropriate<br>Guardian                                                                                                    | ghts to edu<br>nt/Guardia<br>rights for<br>Mailing<br>Uardian to<br>ailings for<br>portal to vi<br>e message                                               | Portal I<br>Portal I<br>with student<br>the student<br>we student                                                                                                    | formation fr<br>click ADD NE<br>and select th<br>Messenger<br>t.<br>t.<br>information                                                                      | or this student, they<br>W PARENT. ***<br>he sequence these of<br>Secondary House<br>If these are no<br>portant school<br>h (grades, schedule,                                                                                        | must be<br>contacts a<br>cold Co<br>t chec<br>l infor<br>attenda                            | e in our stude<br>are to be call<br>ontact Sequen<br>1 v<br>2 v<br>ked, that<br>mation th<br>phone.<br>nce, etc.). If                                                 | ent syste<br>led in an<br>nce*<br>person<br>hrough<br>there ar                           | emerge<br>OR<br>I<br>I<br>n will<br>h maili                                                                | No Relati                                                                                      |
| t least one person mus<br>**If there is legal docu<br>ave their information a<br>ease indicate relations<br>Name<br>Parent1<br>Parent2<br>Description of Contact If<br>Guardian - Marking this<br>for a person listed abor<br>Messenger - Marking th<br>Secondary Household                                                                                                    | st be checked as Gu<br>umentation designa<br>already in our syster<br>ship to the student,<br>Relationship <sup>4</sup><br>Mother<br>Father<br>Preferences<br>s checkbox will flag th<br>heckbox will provide<br>ve, this box should<br>his checkbox will fla                                                                                                    | uardian.<br>ating any per<br>m, go back<br>, check the :<br>this person to<br>a access to<br>be checked<br>ag this person<br>kbox will ing                                                                                                    | erson with rig<br>to the Pare<br>appropriate<br>Guardian<br>Construction<br>the parent p<br>d for them.<br>to no receive<br>dicate that the                                                                            | ghts to edu<br>nt/Guardia<br>rights for o<br>Mailing<br>uardian to<br>ailings for<br>portal to vio<br>e message<br>he student                              | the student<br>the student<br>the student<br>the student<br>the student<br>the student                                                                                                    | formation fr<br>click ADD NE<br>and select th<br>Messenger<br>t.<br>information<br>District's mondary hous                                                 | or this student, they<br>W PARENT. ***<br>he sequence these of<br>Secondary Housel<br>If these are no<br>portant school<br>(grades, schedule,<br>ressenger system.<br>schold membership                                               | must be<br>contacts of<br>cold CC<br>t checc<br>l infor<br>attenda                          | e in our stude<br>are to be call<br>ontact Sequen<br>1 v<br>2 v<br>ked, that<br>mation th<br>phone.<br>nce, etc.). If<br>person.                                      | ent syste<br>ed in an<br>nce*<br>person<br>hrough<br>there ar                            | em as a p<br>emerge<br>0R<br>1<br>1<br><b>n will</b><br>h <b>maili</b><br>re shared                        | No Relati                                                                                      |
| t least one person mus<br>**If there is legal docu<br>ave their information a<br>ease indicate relations<br>Name<br>Parent1<br>Parent2<br>Description of Contact If<br>Guardian - Marking this of<br>Portal - Marking this of<br>Portal - Marking this | st be checked as Gu<br>umentation designa<br>already in our system<br>ship to the student,<br>Relationship <sup>a</sup><br>Mother<br>Father<br>Preferences<br>s checkbox will flag th<br>heckbox will provide<br>we, this box should<br>his checkbox will flag<br>- Marking this check<br>Iding a sequence no                                                                                                    | this person<br>this person to<br>access to<br>be checked<br>this person to<br>be checked<br>ag this person<br>to be checked<br>ag this person<br>to be checked<br>ag this person                                                                                                    | erson with rig<br>to the Pare<br>appropriate<br>Guardian<br>Guardian<br>an as legal gu<br>to receive m<br>the parent p<br>the parent p<br>do receive m<br>the parent p<br>the parent p<br>do receive m<br>the parent p | ghts to edu<br>nt/Guardia<br>rights for<br>Mailing<br>uardian to<br>ailings for<br>portal to vi-<br>e message<br>he student<br>prompt dis                  | the student<br>the student<br>the student<br>the student<br>the student<br>the student<br>the student                                                                                                    | formation fr<br>click ADD NE<br>and select th<br>Messenger<br>t.<br>t.<br>information<br>District's m<br>ondary hous<br>o contact the                      | or this student, they<br>W PARENT. ***<br>he sequence these of<br>Secondary House<br>If these are no<br>portant school<br>(grades, schedule,<br>sehold membership<br>ase persons in the o                                             | must be<br>ontacts<br>hold Co<br>t chec<br>l infor<br>attenda<br>with this<br>rder that     | a in our stude<br>are to be call<br>ontact Sequen<br>2 v<br>ked, that<br>mation th<br>phone.<br>nce, etc.). If<br>person.<br>t you specify.                           | ent syste<br>ed in an<br>nce*<br>persol<br>hrough<br>there ar                            | em as a p<br>emerge<br>I<br>n will<br>h maili<br>re shared                                                 | No Relation                                                                                    |
| t least one person mus<br>**If there is legal docu<br>ave their information a<br>ease indicate relations<br>Name<br>Parent1<br>Parent2<br>Description of Contact If<br>Guardian - Marking this of<br>Portal - Marking this of<br>Portal - Marking this | st be checked as Gu<br>umentation designa<br>already in our system<br>ship to the student,<br>Relationship <sup>a</sup><br>Mother<br>Father<br>Preferences<br>s checkbox will flag th<br>heckbox will provide<br>ve, this box should<br>his checkbox will flag<br>- Marking this check<br>dding a sequence no<br>sing this checkbox wi                                                                                                    | this person<br>this person to<br>access to<br>be checked<br>ag this person<br>this person to<br>be checked<br>ag this person<br>the person to<br>be checked<br>ag this person<br>the person to<br>be checked<br>ag this person<br>the person to<br>the person to the person to<br>the person to the person to<br>the person to the person to<br>the person to the person to<br>the person to the person to<br>the person to the person to | erson with rig<br>to the Pare<br>appropriate<br>Guardian<br>as legal gu<br>to receive mu<br>the parent p<br>dicate that ti<br>contacts will p<br>that this per                                                         | ghts to edu<br>nt/Guardia<br>rights for<br>Mailing<br>uardian to<br>ailings for<br>portal to vi-<br>e message<br>he student<br>prompt dis                  | the student<br>the student<br>the student<br>the student<br>thas a second<br>that a second<br>that a sec | formation fr<br>click ADD NE<br>and select the<br>Messenger<br>t.<br>t.<br>information<br>t. District's m<br>ondary hous<br>to contact the<br>relationship | or this student, they<br>W PARENT. ***<br>he sequence these of<br>Secondary House<br>If these are no<br>portant school<br>(grades, schedule,<br>essenger system.<br>schold membership<br>ese persons in the co<br>to the student. The | must be<br>ontacts<br>hold Co<br>t chec<br>l infor<br>attenda<br>with this<br>relation      | a in our stude<br>are to be call<br>ontact Sequen<br>2 v<br>ked, that<br>mation th<br>phone,<br>nce, etc.). If<br>person.<br>t you specify.                           | ent syste<br>ed in an<br>nce*<br>person<br>hrough<br>there ar<br>Parent/(<br>ended if d  | em as a p<br>emerge<br>DR<br>I<br>I<br><b>n will</b><br>h <b>mail</b><br>h <b>mail</b><br>Guardiar         | No Relati                                                                                      |
| t least one person mus<br>**If there is legal docu<br>ave their information a<br>ease indicate relations<br>Name<br>Parent1<br>Parent2<br>Description of Contact I<br>Guardian - Marking this c<br>Portal - Marking this c<br>Portal - Marking this c<br>Portal - Marking this c<br>Contact Sequence - Ad<br>sequence of 1.<br>No Relationship - Marking                                                                                                    | st be checked as Gu<br>umentation designa<br>already in our syster<br>ship to the student,<br>Relationship <sup>a</sup><br>Mother<br>Father<br>Preferences<br>s checkbox will flag th<br>heckbox will flag th<br>heckbox will flag th<br>s checkbox will flag<br>the should be should<br>his checkbox will flag<br>dhis checkbox will flag<br>dhis checkbox will flag                                                                                                    | this person<br>becket will indicate                                                                                                    | erson with rig<br>to the Pare<br>appropriate<br>Guardian<br>mas legal gu<br>to receive mu<br>the parent p<br>dior them.<br>on to receivu<br>dicate that the<br>contacts will per                                       | ghts to edu<br>nt/Guardia<br>rights for<br>Mailing<br>wardian to<br>ailings for<br>portal to vi-<br>e message<br>he student<br>prompt dis<br>rson no lor   | the student<br>the student<br>the student<br>ex strom the<br>thas a second<br>that a second<br>that a se | formation fr<br>click ADD NE<br>and select the<br>Messenger<br>t.<br>t.<br>information<br>District's m<br>ondary hous<br>to contact the<br>relationship    | or this student, they<br>W PARENT. ***<br>he sequence these of<br>Secondary House<br>If these are no<br>portant school<br>(grades, schedule,<br>sesenger system.<br>schold membership<br>ese persons in the co<br>to the student. The | must be<br>contacts of<br>hold Co<br>t chec<br>l infor<br>attenda<br>with this<br>rder that | a in our stude<br>are to be call<br>ontact Sequen<br>2 ~<br>ked, that<br>mation th<br>phone.<br>nce, etc.). If<br>person.<br>t you specify.                           | ent syste<br>led in an<br>nce*<br>person<br>hrough<br>there ar<br>Parent/(<br>anded if o | em as a p<br>emerge<br>DR<br>I<br>I<br>n will<br>h maili<br>h maili<br>Guardian<br>one exis                | No Relati                                                                                      |
| t least one person mus<br>**If there is legal docu<br>ave their information a<br>ease indicate relations<br>Name<br>Parent1<br>Parent2<br>Description of Contact I<br>Guardian - Marking this of<br>Portal - Marking this of<br>Portal - Marking this  | st be checked as Gu<br>umentation designa<br>already in our system<br>ship to the student,<br>Relationship <sup>a</sup><br>Mother<br>Father<br>Preferences<br>s checkbox will flag th<br>heckbox will provide<br>whee, this box should<br>his checkbox will flag<br>dhis checkbox will flag<br>dhis checkbox will flag<br>dhis checkbox will flag<br>dhis checkbox will flag<br>dhis checkbox will flag<br>dhis checkbox will flag                                                                                                    | this person<br>this person<br>be checked<br>this person<br>be checked<br>ag this person<br>will indicate                                                                                                    | appropriate<br>Guardian<br>Guardian<br>a s legal gu<br>to receive m.<br>the parent p<br>d for them.<br>to no to receivu<br>dicate that ti<br>contacts will p<br>that this per                                          | ghts to edu<br>nt/Guardia<br>rights for d<br>Mailing<br>uardian to<br>ailings for<br>portal to vi-<br>e message<br>he student<br>prompt dis<br>rson no lor | the student<br>the student<br>the student<br>the student<br>the student<br>as from the<br>thas a seco<br>thict staff to<br>nger has a                                                                                                    | formation fr<br>click ADD NE<br>and select th<br>Messenger                                                                                                 | or this student, they<br>W PARENT. ***<br>he sequence these of<br>Secondary Housel<br>If these are no<br>portant school<br>(grades, schedule,<br>ressenger system.<br>schold membership<br>ase persons in the of<br>the student. The  | must be<br>ontacts o<br>hold Co<br>t chec<br>l infor<br>attenda<br>with this<br>rder that   | a in our stude<br>are to be call<br>ontact Sequen<br>1 v<br>2 v<br>ked, that<br>mation th<br>phone.<br>nce, etc.). If<br>person.<br>t you specify.<br>aship will be e | ent syste<br>ed in an<br>nce*<br>persol<br>hrough<br>there ar<br>Parent/(<br>ended if o  | em as a p<br>emerge<br>0R<br>1<br>1<br>n will<br>h maili<br>h maili<br>fur shared<br>Guardiar<br>one exis  | ncy. *<br>No Relation<br>not receiv<br>ings, emai<br>d parenting rig<br>as should start<br>ts. |
| t least one person mus<br>**If there is legal docu<br>ave their information a<br>ease indicate relations<br>Name<br>Parent1<br>Parent2<br>Description of Contact I<br>Guardian - Marking this of<br>Portal - Marking this of<br>Portal - Marking this  | st be checked as Gu<br>umentation designa<br>already in our system<br>ship to the student,<br>Relationship <sup>a</sup><br>Mother<br>Father<br>Preferences<br>s checkbox will flag th<br>heckbox will provide<br>vec, this box should<br>his checkbox will flag<br>dhis checkbox will flag<br>dhis chec | this person<br>this person to<br>access to<br>be checked<br>ag this person<br>will indicate                                                                                                    | erson with rig<br>to the Pare<br>appropriate<br>Guardian<br>as legal gu<br>to receive mu<br>the parent p<br>the parent p<br>dicate that the<br>conto receive<br>dicate that the<br>contacts will p<br>that this per    | ghts to edu<br>nt/Guardia<br>rights for o<br>Mailing<br>uardian to<br>ailings for<br>portal to vi-<br>e message<br>he student<br>prompt dis<br>rson no lor | the student<br>the student<br>the student<br>the student<br>the student<br>as from the<br>thas a seco<br>thict staff to<br>nger has a                                                                                                    | formation fr<br>click ADD NE<br>and select the<br>Messenger<br>t.<br>t.<br>information<br>t.<br>District's mondary hous<br>to contact the<br>relationship  | or this student, they<br>W PARENT. ***<br>he sequence these of<br>Secondary Housel<br>If these are no<br>portant school<br>(grades, schedule,<br>second membership<br>ese persons in the co<br>to the student. The                    | must be<br>ontacts of<br>hold Co<br>t chec<br>l infor<br>attenda<br>with this<br>relation   | a in our stude<br>are to be call<br>ontact Sequen<br>2 v<br>ked, that<br>mation th<br>phone.<br>nce, etc.). If<br>person.<br>t you specify.<br>aship will be e        | ent syste<br>ed in an<br>nce*<br>persol<br>hrough<br>there ar<br>Parent/(<br>ended if o  | em as a p<br>emerge<br>I<br>I<br><b>n will</b><br><b>h mail</b> i<br><b>n will</b><br>Guardiar<br>one exis | ncy. *<br>No Relati<br>not receiv<br>ings, emai<br>d parenting rig<br>ns should start          |

## **LEGAL DOCUMENTATION:**

- Answer YES or NO to any divorce decrees, parenting agreements or custody documents. If parents were never married, the father must be on the birth certificate to receive educational rights.
- Enter the relationships of the Emergency contacts and their contact sequence.
- If no longer an emergency contact, check the 'No Relationship' box.
- Verify any other Household member and their relationship.

|                                                                                            |                                                                                                    | ****                                                                                     |                                              |                                                          |
|--------------------------------------------------------------------------------------------|----------------------------------------------------------------------------------------------------|------------------------------------------------------------------------------------------|----------------------------------------------|----------------------------------------------------------|
|                                                                                            | Mayfield City Schools MUST have<br>and the most recent custody                                        | a copy of any divorce decrees, parentir<br>y documents that exist pertaining to this     | ng agreements<br>student.                    |                                                          |
| Are there any legal                                                                        | documents as such for this student that                                                               | the school does not already have?*                                                       |                                              |                                                          |
| YES - there are leg                                                                        | gal documents concerning custody or parental ad                                                       | ccess to educational information for this studer                                         | t that the district does                     | not already have on file.                                |
| O NO - there are NO                                                                        | legal documents pertaining to this student, OR,                                                       | , the district already has the most recent docur                                         | nent(s).                                     |                                                          |
| Please upload the<br>Legal Doc #1                                                          | most recent legal guardianship docun                                                                  | nent pertaining to this student here                                                     |                                              |                                                          |
| Upload any additi<br>Legal Doc #2                                                          | onal legal guardianship documents per                                                                 | rtaining to this student here                                                            |                                              |                                                          |
|                                                                                            |                                                                                                    |                                                                                          |                                              |                                                          |
| iships - Emergency contacts                                                                |                                                                                                    |                                                                                          |                                              |                                                          |
| mum of (1) Emergency Conta<br>udent educational informatio<br>one other than a parent/guar | ct is required. Parents/Guardians and Non-C<br>n. If you have entered a parent/guardian as<br>dian. * | Custodial parents should NOT be listed as an<br>an Emergency Contact, go back to the Eme | Emergency Contact u<br>ergency Contact tab a | nless they have no rights t<br>nd change the information |
|                                                                                            |                                                                                                    |                                                                                          |                                              |                                                          |
| Name                                                                                       | Relationship*                                                                                         | Contact Sequence*                                                                        | OR                                           | No Relationship                                          |

#### Description of Contact Preferences

Contact Sequence - Adding a sequence number on contacts will prompt district staff to contact these persons in the order that you specify. Parent/Guardians should start with a sequence of 1.

No Relationship - Marking this checkbox will indicate that this person no longer has a relationship to the student. The relationship will be ended if one exists.

| ▼ Relation | nships - Other Household |               |    |                 |
|------------|--------------------------|---------------|----|-----------------|
|            | Name                     | Relationship* | OR | No Relationship |
|            | Name                     | Sibling v     | 1  |                 |
|            | Name                     | Sibling v     | I. |                 |

4 v

 $\Box$ 

#### Description of Contact Preferences

Grandmother

No Relationship - Marking this checkbox will indicate that this person does not share a relationship to the student. By checking this checkbox you are indicating that this person no longer has a relationship to the student. The relationship will be ended if one exists.

### **EMERGENCY MEDICAL AUTHORIZATION:**

Select Permission Granted or Denied • for this student to be treated and/or transferred to the nearest hospital.

# **HEALTH SERVICES – Medical & Medications:**

- Select **No** or **add** any medical or ٠ mental health condition.
- Select No or add any new • medications.
- If existing condition or medication • listed, please select if it is current or NOT current.

## **HEALTH SERVICES:**

Please upload any new immunization record • here that the school does not currently have.

| Emergency Medical Authorization                                                                                                    |                                                                                                    |
|----------------------------------------------------------------------------------------------------|----------------------------------------------------------------------------------------------------|
| Please be prepared to provide documentation directly to the school n<br>In the case of an emergency, and medical treatment is needed for you<br>or deny permission for your student to be treated and/or transferred | urse regarding any and all health conditions/concerns and medications - especially any new diagnosis.<br>ur child while under school authority, and we are unable to reach you after multiple attempts, <mark>do you grant</mark><br>I to the hospital most reasonably accessible?                                     |
| Permission Granted 💙 *                                                                                                    |                                                                                                    |
|                                                                                                    | Health Services - Medical or Mental Health Conditions                                                                                                    |
|                                                                                                    | Does this student have any <b>medical, mental health condition or other health related information</b> that the school staff needs to know about?<br>If Yes, click Add Condition, otherwise check the 'No medical or mental health conditions' box.<br>If a condition is listed, please check if still current or not. |
|                                                                                                    | No medical or mental health conditions                                                                                                    |
|                                                                                                    | Existing_Condition* Other congenital anomalies of heart/congenital heart defect Other condition is current This condition is NOT current                                                                                                    |
|                                                                                                    | Add Condition                                                                                                    |
| ▼ Health Services - Medication                                                                                                    | 5                                                                                                    |
| Is there any medication info                                                                                                    | rmation the school staff should be informed about? This includes any type of supplements, vitamins and flouride that your child may be taking.                                                                                                    |
| If YES, click Add Medication                                                                                                    | , otherwise check the 'No medications' box.                                                                                                    |
| If you have medications that<br>returned to school with your :                                                                                                    | t are to be given during school hours, please click <u>here</u> for the appropriate form based on your student's condition. The completed form can be<br>student or faxed to the number on the form for the appropriate school your child attends.                                                                     |
| No medications                                                                                                    | ]                                                                                                    |
|                                                                                                    |                                                                                                    |
|                                                                                                    | Health Services - Immunizations                                                                                                    |
|                                                                                                    | According to the Ohio Department of Health, it is required for us to have the most recent immunization record on file for ALL Mayfield resident students within TWO weeks after the first day of attendance for the student.                                                                                           |
| ord                                                                                                    | * All 7th graders must have 1 Meningitis and 1Tdap shot by August 26th.                                                                                                    |
|                                                                                                    | * All 12th graders must have 2 Meningitis shots by August 26th.                                                                                                    |
|                                                                                                    | * All Preschool students must have a yearly flu shot.                                                                                                    |

If the school does not have the most recent immunization record on file, please upload current document here.

# **RELEASE AGREEMENTS:**

- All Release Agreements must be granted or denied. Please note, if you deny permission for a Student Google Apps for Education Account, it is required to complete a formal written request from the school office.
- Sign using your mouse.
- Select correct date and year from calendar.
- Click Save/Continue
- Click Save/Continue again

#### \* Release Agreements

#### Media

Do you give permission for your child to participate in any public or school media publication? This includes the yearbook, website and any programs or publications. By selecting Denied Permission, your child's photo and name will not be in the yearbook or on the website, any programs, or publications.

Permission Granted v \*

#### Student Code of Conduct

I am aware that all school handbooks containing the Student Code of Conduct are located on the district website at Mayfield Schools Student Handbooks\*

I have read and reviewed the code of conduct with my student.

#### Technology

As a parent or legal guardian, I grant permission for my child to access networked computer services according to District Policy <u>7540.3</u>, which states the rules for communicating over the network in a reliable fashion while honoring all relevant laws and restrictions.

Permission Denied 💙 \*

As a parent or legal guardian, I understand my child will have access to a Mayfield City Schools provided Google Apps for Education Account. I have reviewed the Google Account information, available on the district website at <u>Mayfield Schools Google Account Information</u>. I understand that my student will have the ability to collaborate with their teachers and peers via their Google Apps for Education account and while doing so my student will be in compliance with District Policy 7540.03.

#### Student Email Accounts For Grades 2-12

In order to deny permission for a student Google Apps for Education account, you will be required to complete a formal written request in the main office of your student's school.

If you deny your student permission, or at anytime their account has been revoked or suspended, your student will still be responsible for completing the assigned material via an alternative format as provided by the teacher.

I acknowledge this Google Apps for Education Policy of the Mayfield City Schools

#### Field Trips

My child has permission to participate in after school activities and/or school experiences outside the school building and grounds such as field trips. I understand that I will be informed in advance of the dates, times, and locations of any planned activity or field experience and that I may be required to complete permission forms for individual activities/trips during the school year.

Permission Granted 💙 \*

Please note: Students who participate in after school activities must be under the direct supervision of a Mayfield City Schools employee. Students are not permitted to remain at school after dismissal without supervision.

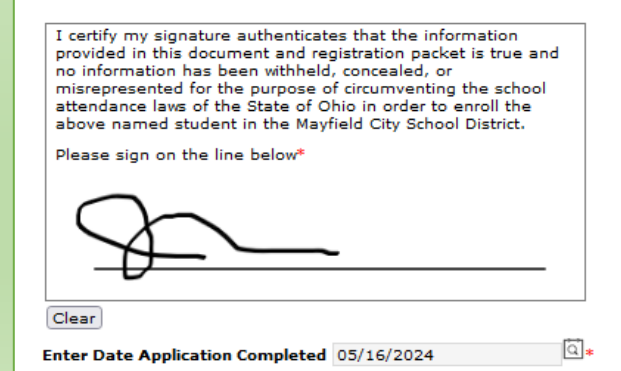

# **Completed Information**

- Verify all information is correct! (Spelling, phone numbers, etc)
- An Application Summary is available to download
- Once all information is correct and completed, click SUBMIT
- You will receive an email notification that your application was received.

| You must submit your application by clicking the following button.                                                                                                    |
|----------------------------------------------------------------------------------------------------|
| Submit                                                                                                    |
| PLEASE NOTE: Prior to submitting your application you may verify all of the data you                                                                                                 |
| have entered by going back to the area in question or click on the PDF link below. Your                                                                                              |
| information is not submitted until you click the submit button above. You will receive an email notification that your application was received after clicking "Submit Application". |
| Please allow 3-7 business days for a response.                                                                                                    |
| Back                                                                                                    |
| Application Summary BDE                                                                                                    |
| <u>Application Summary PDF</u>                                                                                                    |
| Get Acrobat*                                                                                                    |

# The Annual Update is required to be completed by the 1<sup>st</sup> day of school each year

If you need to update any information during the school year, login to the Parent Portal and click on your student, then click on MORE > demographics, household or family members to make any changes. The changes will not show until they are approved by Registration.

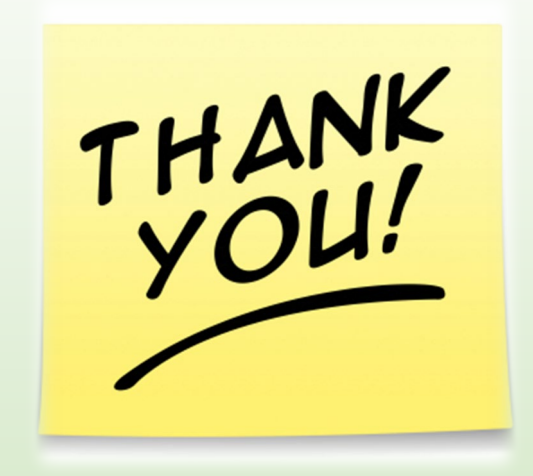

Your child's safety is of our utmost concern. Updating this information on a regular basis will ensure that we are able to contact you in the most efficient and timely manner if ever needed.

We appreciate your time and prompt attention to this important piece of your students' education at Mayfield City Schools.

Contact ICHelp @ 440-995-6784 for assistance Or email <u>ichelp@mayfieldschools.org</u>